# WENZHOU UNIVERSITY E-MAIL SYSTEM USER GUIDE

College of International education

International Student Affair Office

8<sup>th</sup> May 2017

### Login wenzhou university E-mail system

1. Open Wenzhou university website <a href="http://www.wzu.edu.cn">http://www.wzu.edu.cn</a>. Click "ID Authentication" Button

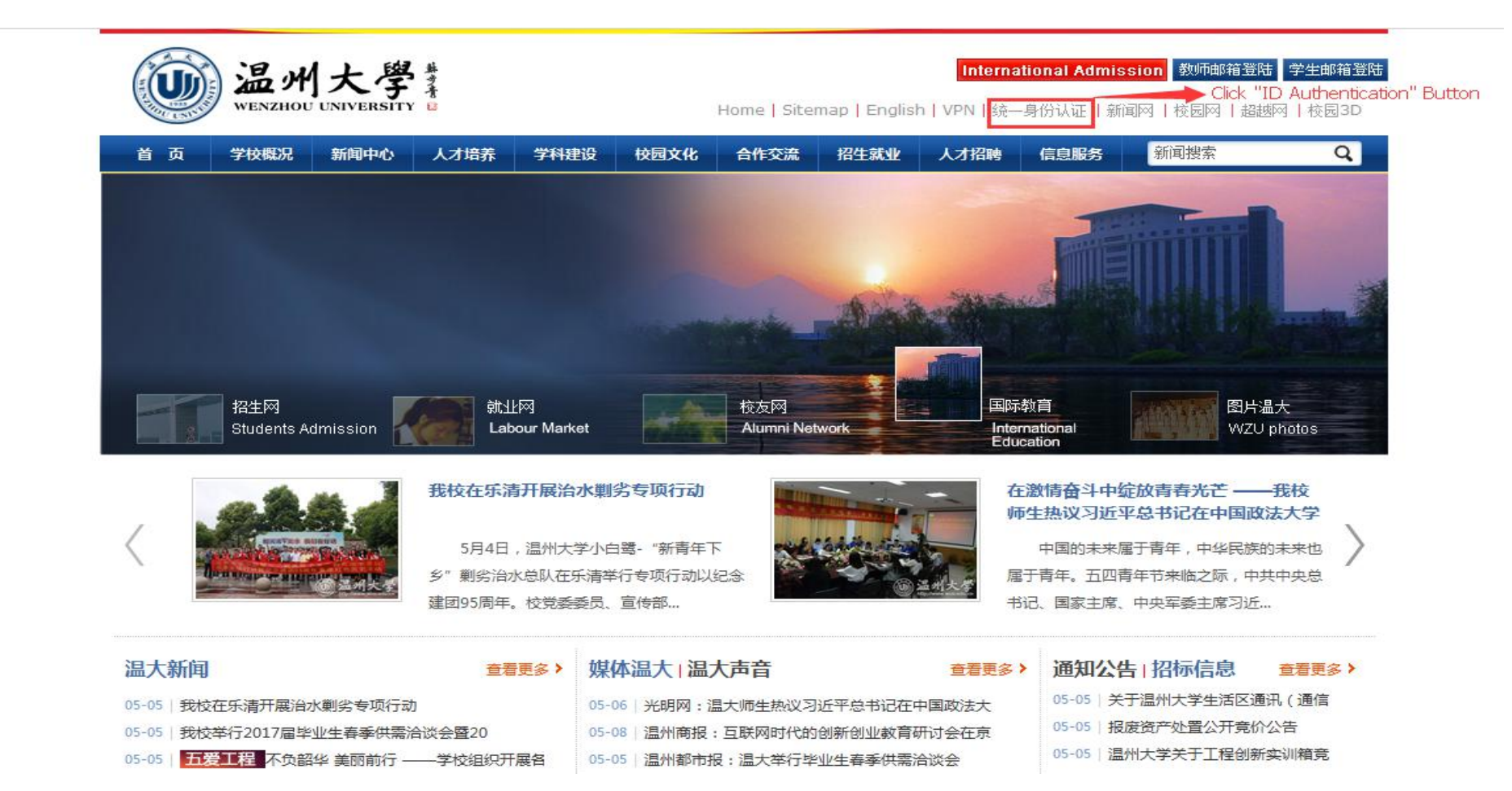

2. Input user name(student number) password(last 6 digital number of your passport) and verification code. And then submit it.

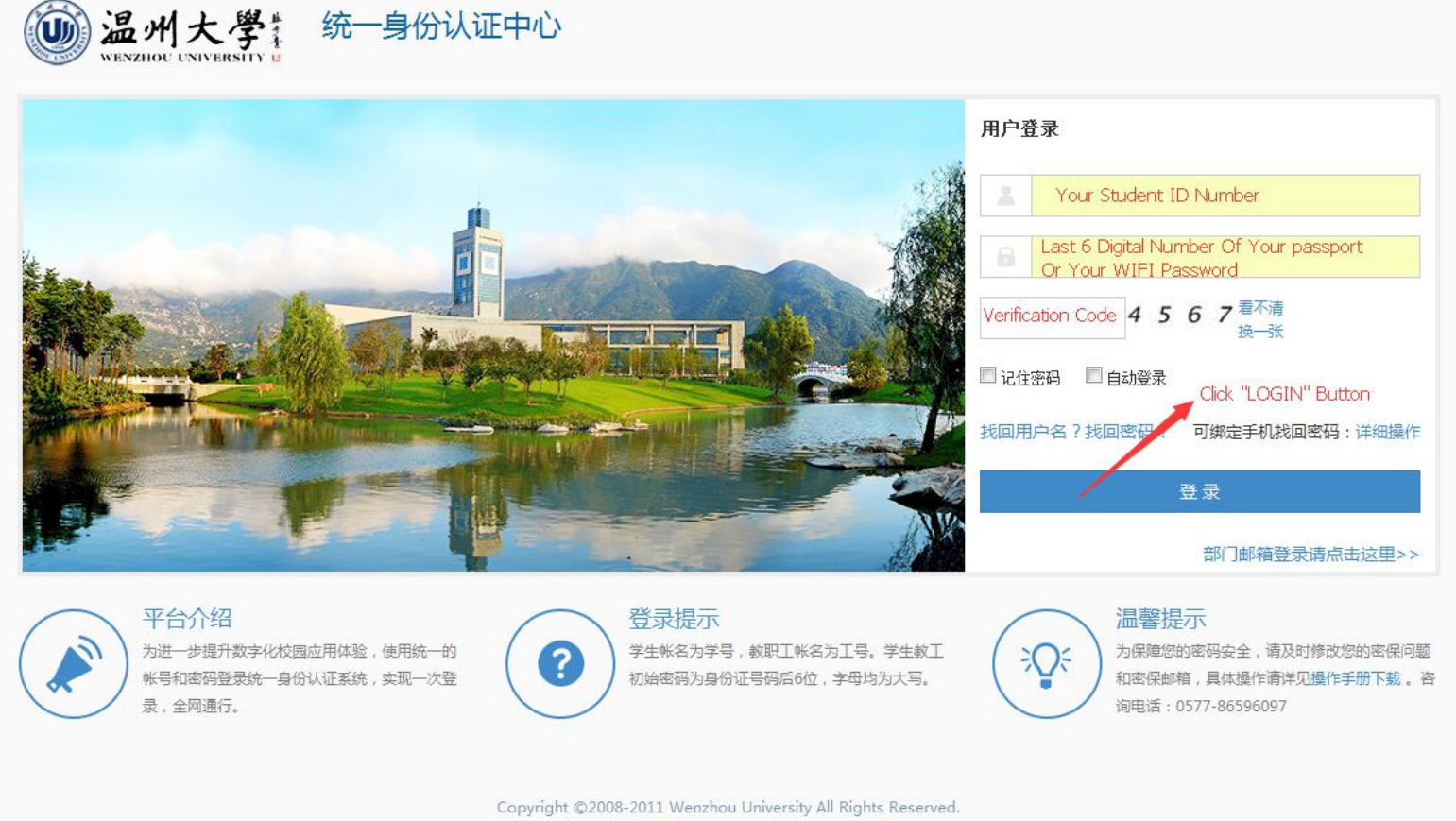

Copyright ©2008-2011 Weizhou University All Rights Reserve 地址:温州高敏园区 电话:+86-0577-86596097 技术支持: ©1999-2012 正方软件股份有限公司 Ver 3.1.5 3.Need change original E-mail password if first time login this system.

| 修改密码                                  |                                     |                                  |   |
|---------------------------------------|-------------------------------------|----------------------------------|---|
| <b>200</b> 8                          | <b>译丹重<u>咒</u></b> 好,由于您的密码强度太弱,存在多 | 安全隐患,请及时修改!                      |   |
| 用户名:<br>输入原密码:                        | 16511651069<br>Old password         |                                  |   |
| 输入新密码:<br>确认新密码:                      | New password<br>New password        | 密码强度:                            | 2 |
| <ol> <li>友情提示:<br/>新密码长度为8</li> </ol> | ☐提 茲 Click "S ∼16位,至少包含数字、字母、特殊     | UBMIT" Button<br>符号中的两类,字母区分大小写。 |   |

开发单位:正方软件股份有限公司

4. Using your new password login system again.

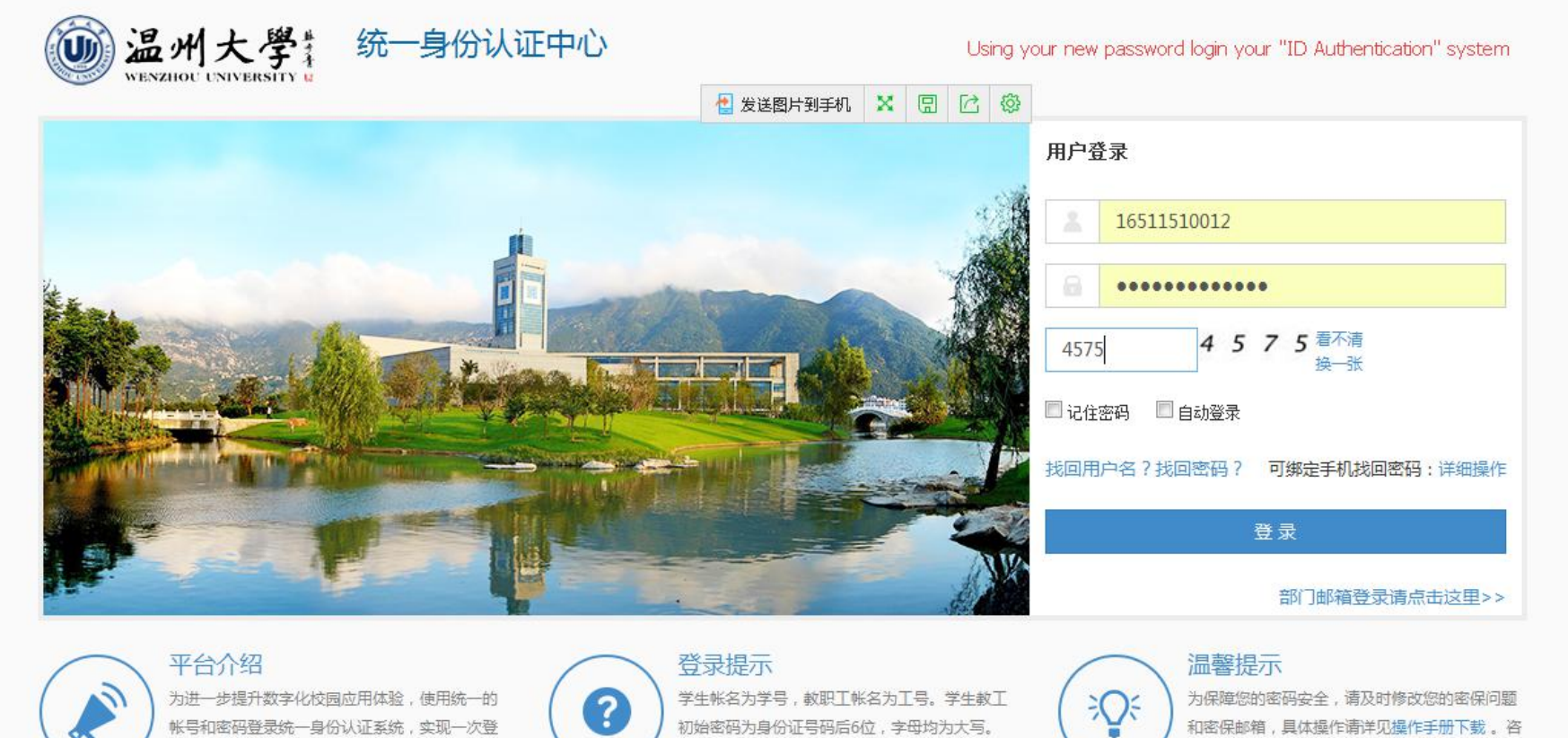

为进一步提升数字化校园应用体验,使用统一的 帐号和密码登录统一身份认证系统,实现一次登 录,全网通行。

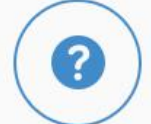

学生帐名为学号, 教职工帐名为工号。学生教工 初始密码为身份证号码后6位,字母均为大写。

和密保邮箱,具体操作请详见操作手册下载。 咨

询电话:0577-86596097

5. Then you can find your university E-mail system icon at the bottom.

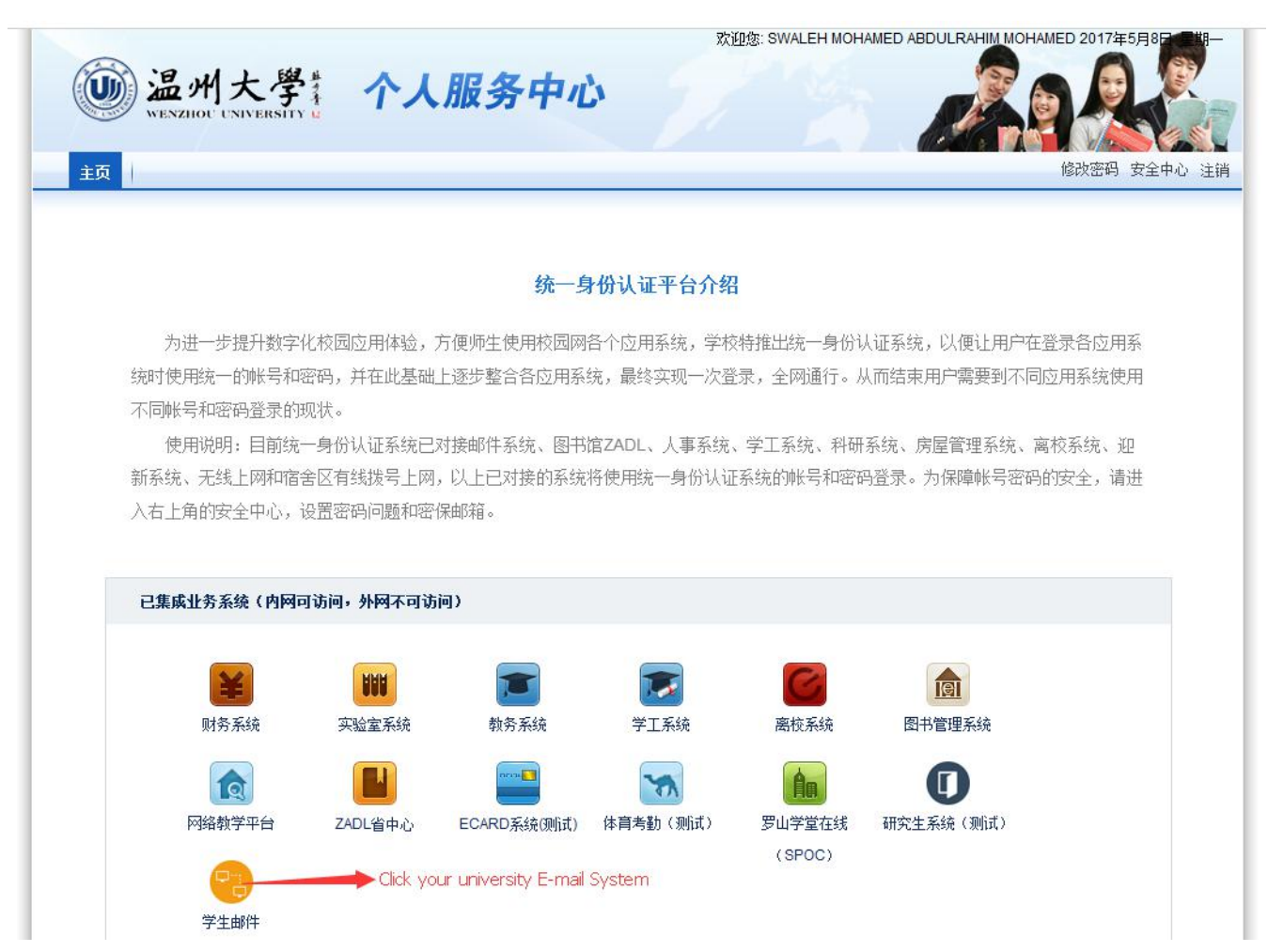

## Change university E-mail system language setting.

1.Click "SET UP" button and then "E-mail setup" button.

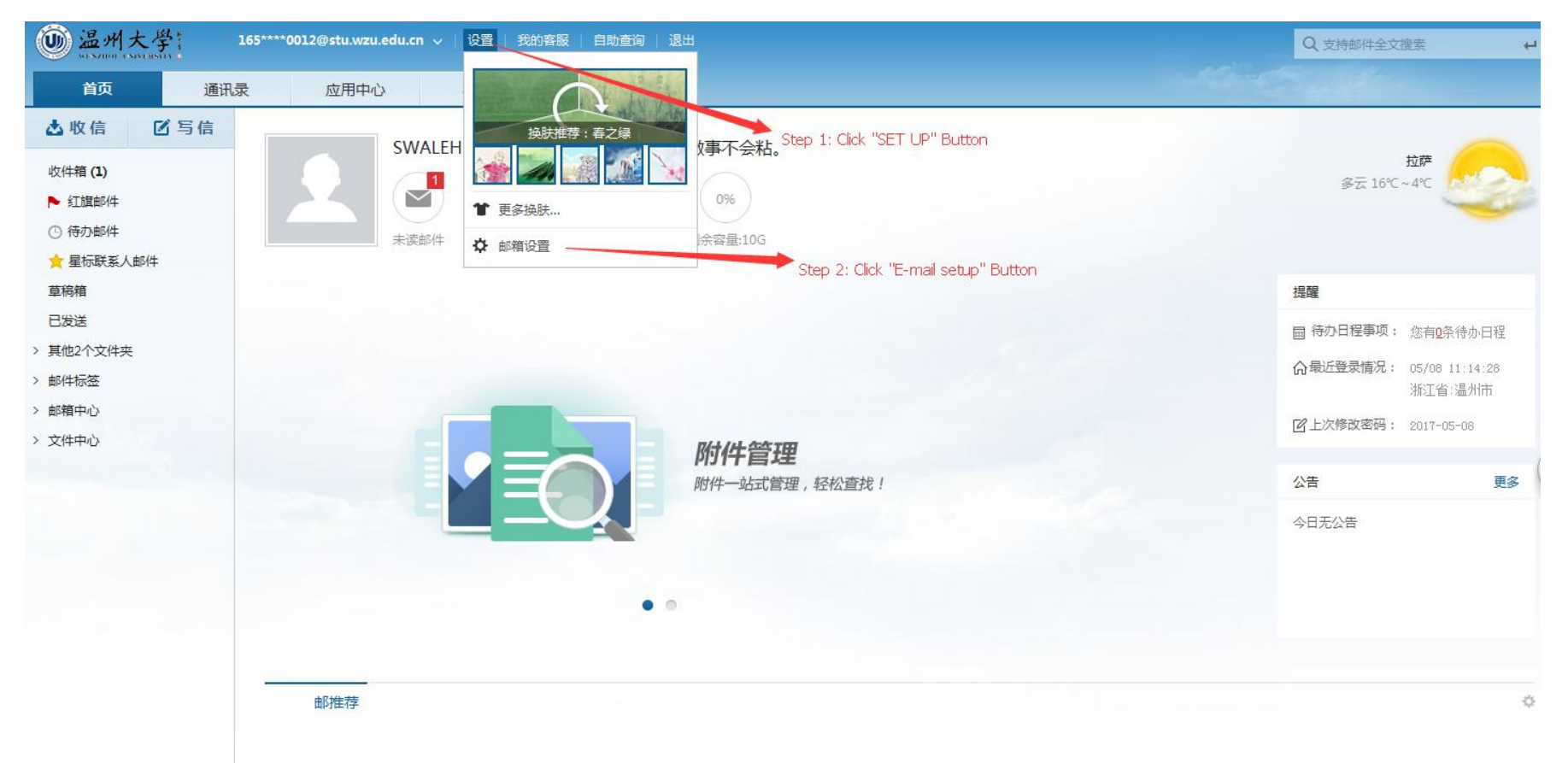

2. Click "E-mail version" button and choose "简约 3.0". And then save it.

| @ 温州大学              | 165****0012@stu.wzu | edu.cn ~   设置   我的客服                                                      | 8   自助查询   退出                          | Q 支持邮件全文搜索                 |
|---------------------|---------------------|---------------------------------------------------------------------------|----------------------------------------|----------------------------|
| 首页                  | 通讯录 应用中心            | ン 收件箱                                                                     | 设置 × 🗸                                 |                            |
| 常规设置                | 选中<br>              | 中内容时: 📃 可对选中内容进                                                           | 行转发或回复                                 |                            |
| 签名/电子名片<br>来信分类     | 收到读信                | 迴执时: 提示我 (推荐) >                                                           |                                        |                            |
| 帐号与邮箱中心<br>安全锁      | 移动/删除/举报            | <sup>我邮件后:</sup> 继续阅读下一封曲                                                 | 0件 (推荐) >                              |                            |
| 反垃圾/黑白名单<br>客户端授权密码 | 曲5/牛                | 编码②: 服务器智能识别                                                              | (推荐) ~                                 |                            |
| 文件夹和标签              | 其它设置                |                                                                           |                                        |                            |
| 多标签窗口<br>邮箱触点<br>换肤 | 邮箱                  | <ul> <li>試认项: ✓ 写信时使用情景</li> <li>✓ 新邮件到达时候</li> <li>✓ 局用快捷鏈(同用</li> </ul> | 模式声音<br>用声音提醒<br>月后可通过*shift+?"查看快速键,或 | 至看 快捷键帮助 )                 |
|                     | 2                   | 经录版本: 网易邮箱6.0 → · · · · · · · · · · · · · · · · · ·                       | Step 1: C                              | ck "E-mail version" Button |
|                     | 登录                  | 新建入:<br>简约3.0                                                             | Step 2: Ch                             | oose "简约 3.0"              |
|                     |                     | 时区: 中国(GMT+08:0                                                           | 0) (推荐) ~                              |                            |
|                     |                     |                                                                           | Step 3: Click "SAVE" Button            |                            |
|                     | 保存 取消               |                                                                           |                                        | 还原为默认                      |

### 3.Click "confirm" button.

| WENDOD UNIVERSITY              |           |                                                 |
|--------------------------------|-----------|-------------------------------------------------|
| 首页 通讯录                         | 应用中心      | 收件箱 设置 × ×                                      |
| <b>常规设置</b><br>签名/电子名片<br>来信分类 |           | 25好!<br>  您的来信已收到,我会尽铁给您回复!<br>  顺颈商稹! -        |
| 帐号与邮箱中心<br>安全锁<br>反垃圾/黑白名单     | 自动转发:     | 点此设置                                            |
| 客户端授权密码                        | 发送邮件后设置   | ×                                               |
| 文件夹和标签<br>多标签窗口<br>邮箱触点        | 邮件保存规则:   | 全部保存到                                           |
| 换肤                             | 发送邮件后:    | <ul> <li>✓ 自动保存</li> <li>図 初秒内可以取消发信</li> </ul> |
|                                | 写信设置      |                                                 |
|                                | 默认发件人:    | 16511510012@stu.wzu.edu.cn ~ 更多设置               |
|                                | 发件人显示:    | 姓名 ~                                            |
| •                              | 回复/转发时主题: | 使用英文 (Re:/Fw:) >                                |

#### 4. Click "English version" button.

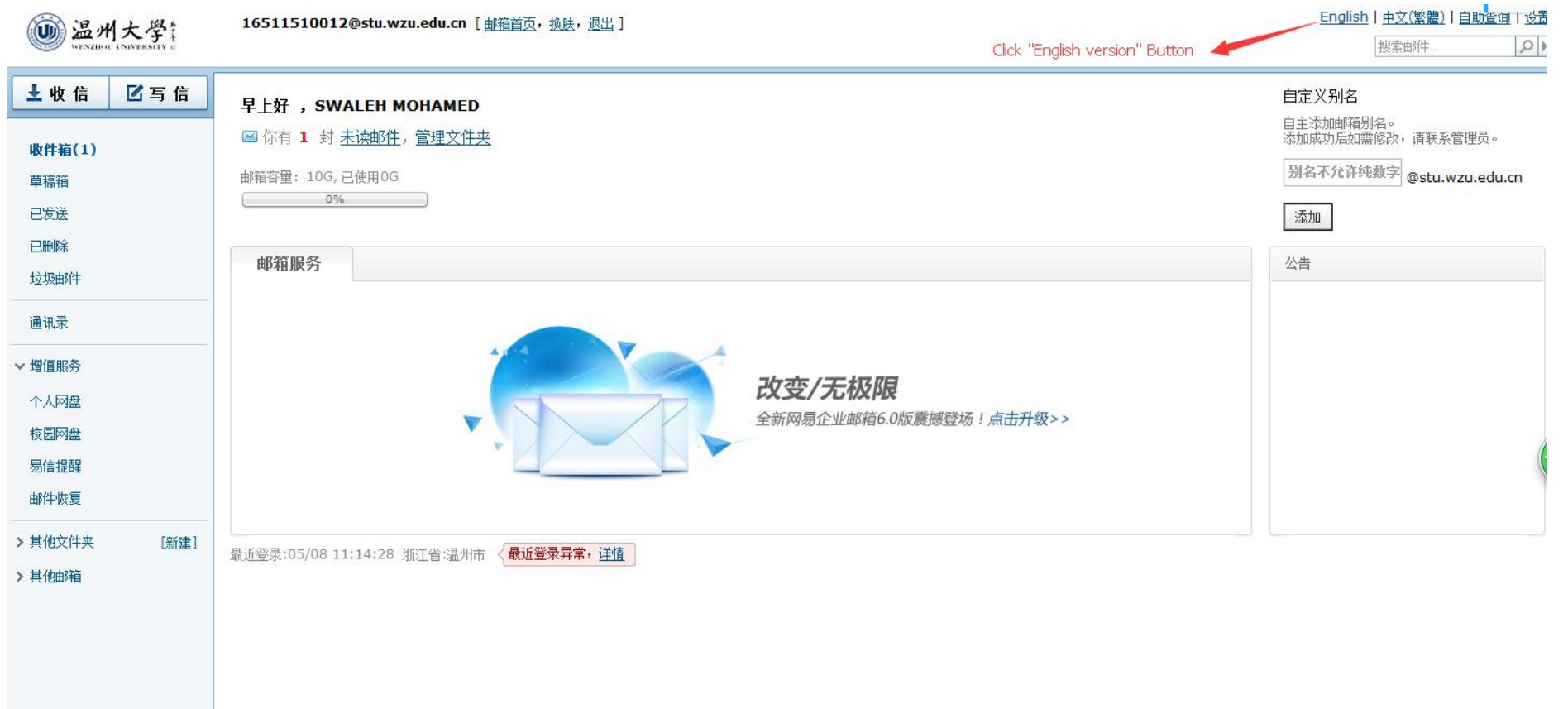

| <b>)温州大學</b><br>WEXZHOU UNIVERSITY                              | @stu.wzu.edu.cn [ Home, Themes, Sign out ]                                                | <u>中文(简体) 中文(繁體) Self-service S</u><br>Search mail |
|-----------------------------------------------------------------|-------------------------------------------------------------------------------------------|----------------------------------------------------|
| Leck Compose                                                    | Good afternoon ,                                                                          | 自定义别名                                              |
| Inbox(1)                                                        | You have 1 Unread mails, Folder management                                                | 自主添加邮箱别名。<br>添加成功后如需修改,请联系管理员。                     |
| Drafts                                                          | Mailbox space: 10G, 0G used                                                               | 别名不允许纯数字 @stu.wzu.edu                              |
| Sent<br>Trash                                                   |                                                                                           | 添加                                                 |
| Spam                                                            | Service                                                                                   | Announcement                                       |
| Contacts                                                        |                                                                                           |                                                    |
| ✓ Advanced Service<br>Netdisk                                   | 改变/无极限                                                                                    |                                                    |
| Campus Netdisk<br>Yixin Reminder<br>Mail Recovery               | 全新网易企业邮箱6.0版震撼登场!点击升级>>                                                                   |                                                    |
| <ul><li>&gt; Folder [Add]</li><li>&gt; Custom mailbox</li></ul> | recent login:05/08 11:14:28 浙江省:温州市 〈 <mark>there is abnormal login, <u>detail</u></mark> |                                                    |

Note: If you have any questions regarding the university E-mail system, please feel free to let me know.

Chen kanghao | International student affair Officer | Room 219, College of International education, wenzhou university.